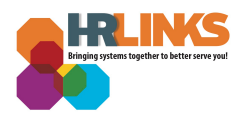

## Waive/Cancel Coverage: FEHB Open Season

*Use this guide to waive or cancel coverage during the Federal Employees Health Benefits (FEHB) Open Season.* 

When you waive or cancel coverage, you will <u>not</u> be able to reenroll in FEHB coverage again until you experience a Qualifying Life Event or participate in next year's FEHB Open Season.

1. From the HR Links homepage, select the **Open Season** tile. The tile includes the date Open Season ends (ex: *Open Season through Dec 13<sup>th</sup>*).

|                                         | <ul> <li>Employee Self Service</li> </ul>                                                                                                  |                                                                                                    | ណ                                                                                                    | 💭 : Ø                                                                                                    |
|-----------------------------------------|----------------------------------------------------------------------------------------------------|----------------------------------------------------------------------------------------------------|----------------------------------------------------------------------------------------------------|----------------------------------------------------------------------------------------------------|
| Employee Timesheet                      | Employee Time Requests                                                                                                    | View My HR Information                                                                                                    | Performance                                                                                                    |                                                                                                    |
|                                         | Request Base Schedule<br>GSAAWS Converted                                                                                                  |                                                                                                    |                                                                                                    |                                                                                                    |
| $\mathbf{i}$                            | Absence Requests                                                                                                    |                                                                                                    |                                                                                                    |                                                                                                    |
| 10/24/2021 - 11/06/2021<br>No Timesheet | Additional Time Requests                                                                                                    |                                                                                                    | Next Due Date 11/15/2021                                                                                                    |                                                                                                    |
|                                         |                                                                                                    |                                                                                                    |                                                                                                    |                                                                                                    |
| Print SF-50                             | Benefits Summary                                                                                                    | Benefits Library                                                                                                    | Help Desk Home                                                                                                    |                                                                                                    |
|                                         | 2 3 10 10 10 10 10 10 10 10 10 10 10 10 10                                                                                                 | ř                                                                                                    |                                                                                                    |                                                                                                    |
|                                         | Enrollment Ends 12/13/2021                                                                                                    |                                                                                                    |                                                                                                    |                                                                                                    |
|                                         |                                                                                                    |                                                                                                    |                                                                                                    |                                                                                                    |
| Links Training & HR Support             | Telework & Remote Work                                                                                                    | Approvals                                                                                                    | Manage Delegation                                                                                                    |                                                                                                    |
| 2                                       |                                                                                                    |                                                                                                    |                                                                                                    |                                                                                                    |
|                                         |                                                                                                    | 23                                                                                                    |                                                                                                    |                                                                                                    |
|                                         | Employee Timesheet<br>10/24/2021 - 11/06/2021<br>No Timesheet<br>Print SF-50<br>Einks Training & HR Support<br>Einks Training & HR Support | Employee Time Requests         Imployee Time Requests         10/24/2021 - 11/06/2021         Imployee Time Requests         Imployee Time Requests         Imployee Time Requeste         Imployee Time Requ | First SF-50   First SF-50   Image: Standing Stars Standing Stars Standing Stars Standing Stars Standing Stars Standing Stars Standing Stars Standing Stars Standing Stars Standing Stars Standing Stars Standing Stars Standing Stars Standing Stars Stars S | Employee Timesheet       Imployee Timesheet       Performance         Imployee Timesheet       Imployee Time Requests       Imployee Timesheet         Imployee Timesheet       Imployee Time Requests       Imployee Timesheet         Imployee Timesheet       Imployee Time Requests       Imployee Timesheet         Imployee Timesheet       Imployee Time Requests       Imployee Timesheet         Imployee Timesheet       Imployee Time Requests       Imployee Timesheet         Imployee Timesheet       Imployee Time Requests       Imployee Timesheet         Imployee Timesheet       Imployee Time Requests       Imployee Timesheet         Imployee Timesheet       Imployee Time Requests       Imployee Timesheet         Imployee Timesheet       Imployee Time Requests       Imployee Timesheet         Imployee Timesheet       Imployee Time Requests       Imployee Timesheet         Imployee Timesheet       Imployee Time Requests       Imployee Timesheet         Imployee Timesheet       Imployee Timesheet       Imployee Timesheet         Imployee Timesheet       Imployee Timesheet       Imployee Timesheet         Imployee Timesheet       Imployee Timesheet       Imployee Timesheet         Imployee Timesheet       Imployee Timesheet       Imployee Timesheet         Imployee Timesheet       Imployee |

- 2. Read the instructions on the *Benefits Enrollment* page.
  - a. **Note**: If you see another event listed, such as *New Hire* or *Family Status Change*, contact your <u>Benefits Specialist</u> before continuing.
  - b. **Note**: If you do **not want to make changes** to your benefits enrollment (i.e., you are not changing your enrollment code or making changes to your covered dependents), **no further action is required on your part.** You can exit the system.

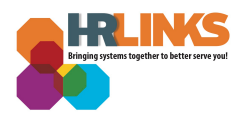

3. After reading the instructions, select the **Open Season** enrollment box to begin the process of waiving or canceling benefits.

| Benefits <sup>I</sup> Enrollment                                                                                                    |  |
|----------------------------------------------------------------------------------------------------|--|
| Welcome to the 2021 Federal Benefits Open Season!<br>Please click on the Open Season tile to begin your enrollment.                                                                                                    |  |
| <ol> <li>Important! Please do not proceed:</li> <li>If you do not want to make changes to your existing FEHB coverage. No further action is required on your part.</li> <li>If another event is displayed below, such as a Hire event or a Family Status Change event, contact your Benefits Specialist before proceeding.</li> </ol> |  |
| Open Season         Date: 01/02/2022         Status: Open                                                                                                    |  |
| It may take a rew seconds for your benefits enrollment information to load after you click on the tile above.                                                                                                    |  |

- 4. The **Enrollment Summary** displays your existing coverage under the *Current Plan* heading. Your existing coverage defaults as your new plan and will be listed under the *New Plan* heading.
- 5. Select the **FEHB** tile to waive or cancel coverage.

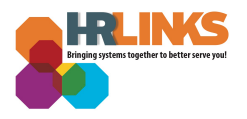

| Benefits Open Season               | Enrollment                                                                                                    |                                                                                                    |              |
|------------------------------------|----------------------------------------------------------------------------------------------------|----------------------------------------------------------------------------------------------------|--------------|
| Open Season<br>Importa<br>contribu | is your annual opportunity to modify your FEHB election. Yo<br>ant! If you wish to modify your FEDVIP election, please visit BENE<br>ition. | our new coverage will be effective on <b>Sunday, January 2, 7</b><br>F <b>EDS.</b> Please visit <b>FSAFEDS</b> to modify your flexible spending acc | <b>2022.</b> |
| Enrollm<br>FEHB                    | ent Summary                                                                                                    |                                                                                                    |              |
| <mark>СЪ</mark><br><sub>FEHB</sub> | CURRENT PLAN<br>BCBS Service Benefit Plan Basic: Self &<br>Family 112                                                                       | NEW PLAN<br>BCBS Service Benefit Plan Basic: Self &<br>Family 112                                                                                   | >            |
| SAVE AND C                         | CANCEL                                                                                                    |                                                                                                    |              |

6. In the *Edit Your Coverage* section, select the **Waive/Cancel Coverage** button.

| SEARCH FOR PLAN VIEW ALL PLANS WAIVE/CANCEL COVERAGE | Edit your Cover | age            |                       |
|------------------------------------------------------|-----------------|----------------|-----------------------|
|                                                      | SEARCH FOR PLAN | VIEW ALL PLANS | WAIVE/CANCEL COVERAGE |

7. The page will update, indicating that you selected to not take any coverage. If this is correct, select the **Save and Continue** button.

| SEARCH FOR PLAN    | VIEW ALL PLANS          | WAIVE/CANCEL COVERAGE               |                                      |       |
|--------------------|-------------------------|-------------------------------------|--------------------------------------|-------|
| ① You have selecte | d to not take any cover | age. Choose Search for Plan or View | all Plans above to find your desired | plan. |
|                    |                         |                                     |                                      | Prom  |
|                    |                         |                                     |                                      |       |

- 8. Review your information on the **Submit Your Elections** page.
  - a. To preview forms, choose the **View/Print SF-2809** button.
  - b. Select the **Submit** button to finalize your election to waive or cancel coverage.

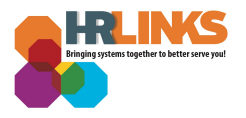

| enefits Enrollment<br>Ibmit Benefit Choices                                                                                                    |
|----------------------------------------------------------------------------------------------------|
| $\searrow$                                                                                                    |
| Submit Your Elections                                                                                                    |
| You have almost completed your enrollment. You must click the Submit button on this page to finalize your benefit choices.                                                                                                    |
| Print Standard Forms For Your Records                                                                                                    |
| If your marital status is incorrect when you preview your SF-2809, please use the Correct Marital Status button to update it. Your marital status data is solely used to populate the SF-2809 as previewed here.                                                                                                    |
| VIEW/PRINT SF-2809 CORRECT MARITAL STATUS                                                                                                    |
| Authorize Elections I understand that this election will overwrite my current election on file of the same type.                                                                                                    |
| WARNING: Be advised that any false statement in this transaction, or willful misrepresentation, is a violation of the law punishable by a fine of not more than \$10,000 or imprisonment of not more than 5 years, or both, according to federal law. Additionally, this may result in disciplinary action up to and including removal from Federal employment. |
| By clicking the <b>Submit</b> button, I understand that my HR Links login information is my electronic signature in effecting this transaction.                                                                                                    |

9. A confirmation screen will appear. Select the **OK** button to return to the *Benefits Enrollment* page.

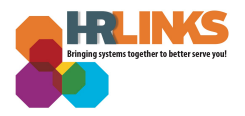

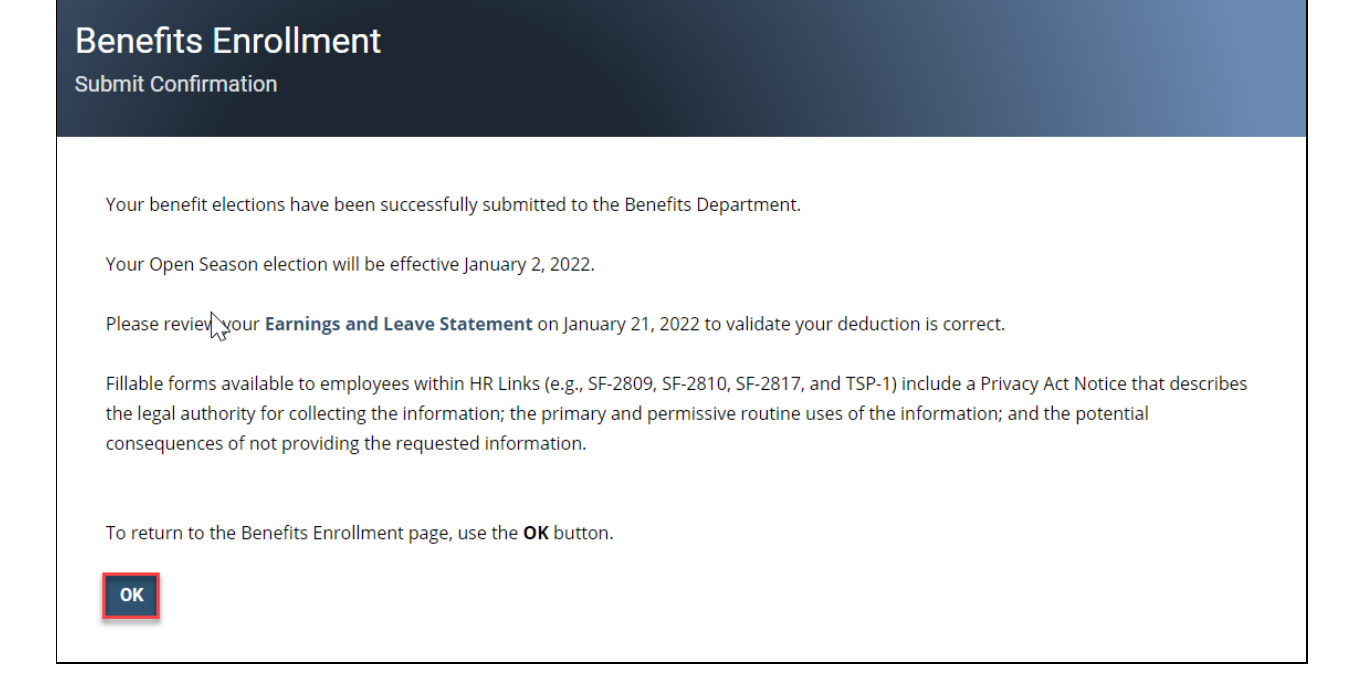

## 10. You will receive an email confirmation of waiving benefit coverage shortly. **You have successfully waived or cancelled your FEHB coverage for Open Season.**

| 11:39 AM (0 minutes ago) |                          |                             |                              |
|--------------------------|--------------------------|-----------------------------|------------------------------|
|                          | ☆                        | •                           | :                            |
|                          |                          |                             |                              |
|                          |                          |                             |                              |
|                          |                          |                             |                              |
|                          |                          |                             |                              |
|                          |                          |                             |                              |
|                          |                          |                             |                              |
|                          |                          |                             |                              |
|                          |                          |                             |                              |
|                          |                          |                             |                              |
|                          |                          |                             |                              |
|                          |                          |                             |                              |
|                          |                          |                             |                              |
|                          |                          |                             |                              |
|                          | 11:39 AM (0 minutes ago) | 11:39 AM (0 minutes ago) 57 | 11:39 AM (0 minutes ago) 💢 🖍 |